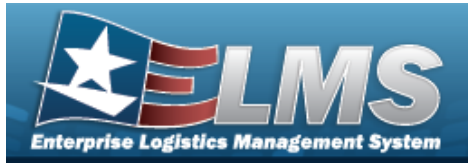

## **Container Overview**

## **Overview**

The Warehouse Management module Container process provides the ability to add, update, delete, view, and print a Container record that is directly associated with a specific warehouse or facility location within a specific logistics program.

Containers are created using a specific container type and are created based on parameters designated within the selected container type. Containers can be permanent (durable) non-expendable or non-permanent expendable.

Additionally, some containers require serial number tracking, while others do not. In ELMS, each new container created within a facility is assigned a unique CONTAINER ID if one is not entered.

## Navigation

WAREHOUSE MGMT > Container > Container page

## Procedures

#### Search for a Container

One or more of the Search Criteria fields can be entered to isolate the results. By default, all

C Reset results are displayed. Selecting

at any point of this procedure returns all fields to

the default "All" setting.

1. In the Search Criteria box, narrow the results by entering one of the following optional fields.

| Instructions    |        |      |      |                         |     |   | * |
|-----------------|--------|------|------|-------------------------|-----|---|---|
| Search Criteria |        |      |      |                         |     |   |   |
| i Container ID  | All    |      |      | <i>i</i> Container Desc | All |   |   |
| Container Type  | All    | •    |      | i Stock Nbr             | All |   |   |
| i Serial Nbr    | All    |      |      |                         |     |   |   |
| i Location ID   | All    |      |      | <i>i</i> Location Desc  | All |   |   |
| Location Status | ACTIVE | •    |      | Freeze Location         | All | * |   |
|                 |        | Q Se | arch | C Reset                 |     |   |   |

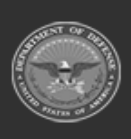

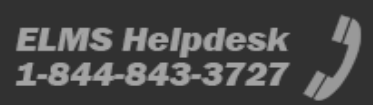

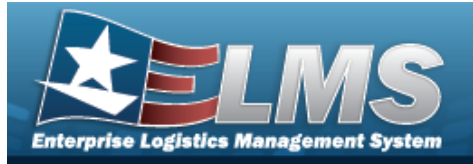

Q Search 2. Click

#### . The results appear in the Container grid.

| C  | ontainer    | 🛱 Grid Options 🔻 | + Add     | iit 🛛 🗙 Delete 🗍 🗐 🚮 Move | ] 🖬 Labels ]] 🖉 Attach                |                  |             |                |              |                   |              |              |          |                                         |                   |                   |                         |   |
|----|-------------|------------------|-----------|---------------------------|---------------------------------------|------------------|-------------|----------------|--------------|-------------------|--------------|--------------|----------|-----------------------------------------|-------------------|-------------------|-------------------------|---|
|    | All Primary | Contents         | Warehouse | T Container Id            | T Container Desc                      | T Container Type | T Stock Nbr | T End Item Oty | T Serial Nbr | T Mixed Stock Nbr | T Mixed Cond | T Moved Lots | ▼ Zone   | Location                                | T Location Status | T Freeze Location | T Container Type Active | Ŧ |
| 1  |             |                  |           |                           |                                       |                  |             |                |              |                   |              |              |          |                                         |                   |                   |                         |   |
|    | e 0         | Q, View          | COLUMBUS  | COL000000000000000000     | 1 STORAGE                             | STORAGE          |             | 18             |              | Yes               | Yes          | Yes          | A&T      | 1017 - 336                              | ACTIVE            | No                | ACTIVE                  |   |
|    | )           | Q, View          | COLUMBUS  | COL00000000000000000000   | 2 SECURE STORAGE                      | STORAGE          |             | 3              |              | Yes               | Yes          | Yes          | TRAINING | JLR002 - JASON<br>LOCATION              | ACTIVE            | No                | ACTIVE                  |   |
|    | 1           |                  | COLUMBUS  | COL0000000000000015       | 7 LONGTERM STORAG                     | E CONNEX         |             | 0              | 000001       | Yes               | Yes          | Yes          | JBABWHSE | WHSE W100 - STOCK<br>ROOM               | ACTIVE            | No                | ACTIVE                  |   |
| 1  |             |                  | ,         |                           | · · · · · · · · · · · · · · · · · · · | - 10-            |             |                | 1            |                   | -            |              |          | - 14 - 14 - 14 - 14 - 14 - 14 - 14 - 14 | 4                 |                   |                         |   |
| se | elected 0/3 |                  | Page 1 of |                           | P H 50 T                              | tems per page    |             |                |              |                   |              |              |          |                                         |                   |                   | 1 - 3 of 3 items        | C |

### **View Container Details**

1. Select

Q View in the desired Container record row. The Container Details pop-up window appears.

| ontainer Deta        | ails        |                |                     |          |                   |               | × |
|----------------------|-------------|----------------|---------------------|----------|-------------------|---------------|---|
| ontainer Id: CO      | L000000000  | 00000001 - STO | RAGE                |          |                   |               |   |
| ocation: 1017 -      | 336         |                |                     |          |                   |               |   |
| one: A&T - THE       | BORO        |                |                     |          |                   |               |   |
| apacity Detai        | il          |                |                     |          |                   |               |   |
|                      | Max         | Current 9      | % Capacity          |          |                   |               |   |
| ۵ty                  | 0           | 18             | N/A                 |          |                   |               |   |
| Veight               | 0.00        | 0.00           | N/A                 |          |                   |               |   |
| ube                  | 0.00        | 0.00           | N/A                 |          |                   |               |   |
|                      |             |                |                     |          |                   |               |   |
| Content Detai        | ls 🌣        | Brid Options 🔻 |                     |          |                   |               |   |
| Stock Nbr 🔶 \Upsilon | T Item Desc |                | T Cond Cd 🕇 🛛 🕇     | Prj Cd 🕇 | ▼ Owning DoDAAC ↑ | ▼ On Hand Qty | ٦ |
| 120013551734         | WRENCH      | TORQUE         | A - Svcbl(w/o Qual) |          | HC1001            | 1             |   |
| 120013551734         | WRENCH      | TORQUE         | G - Unsvcbl(Incomp) |          | HC1001            | 1             |   |
| 120013551734         | WRENCH      | TORQUE         | G - Unsvcbl(Incomp) |          | HC1001            | 1             |   |
| 465014456274         | MODULA      | R SLEEP SYSTE  | A - Svcbl(w/o Qual) |          | HC1001            | 15            |   |
|                      |             |                |                     |          |                   |               |   |

Click  $\times$ . The **Container Details** pop-up window closes. 2.

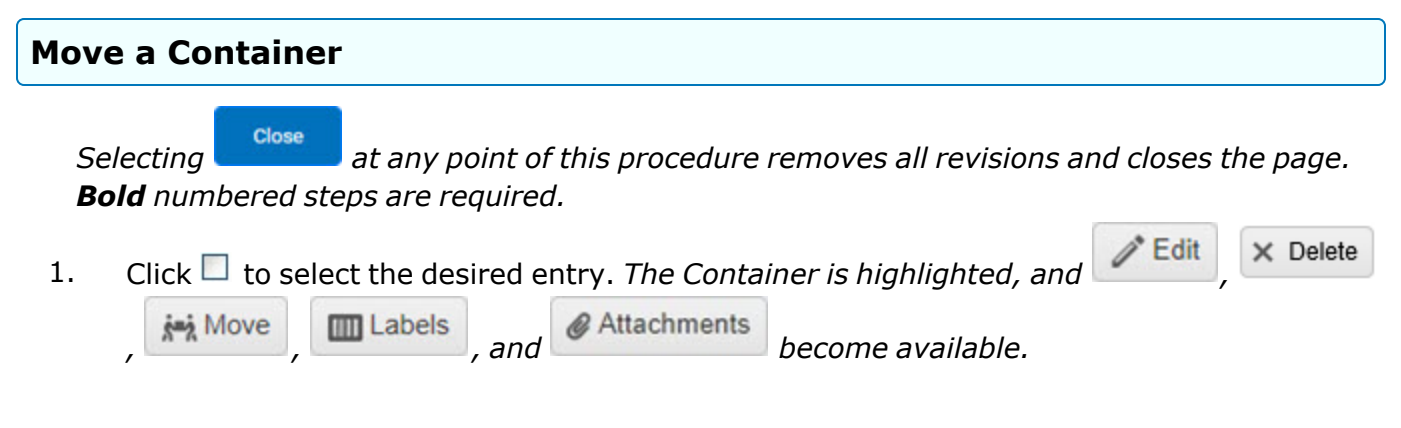

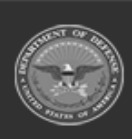

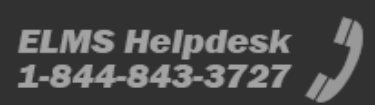

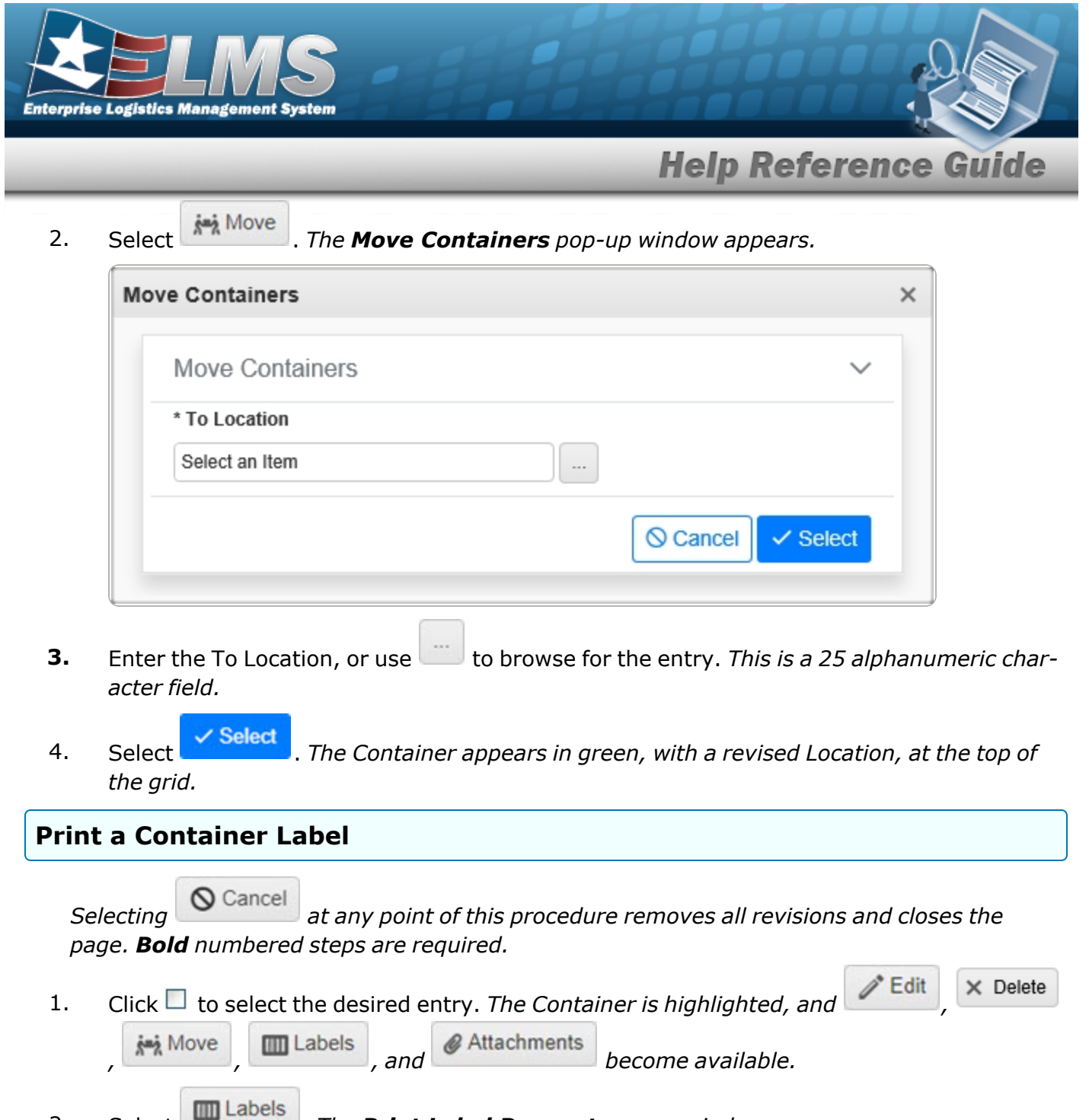

2. Select . The **Print Label Request** pop-up window appears.

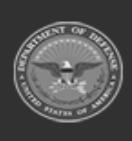

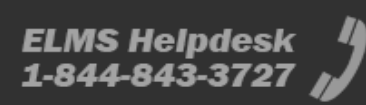

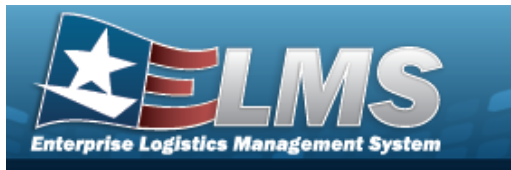

| Print Label Request |                         | × |
|---------------------|-------------------------|---|
| Print Labels        |                         |   |
| Printer Language    | Select an Item          | • |
| Label Size          | J - 3.00 X 2.00         | • |
| Include RFID        |                         |   |
|                     |                         |   |
| Label Type          | Qty                     |   |
| CON                 | 1 🜩                     |   |
|                     |                         |   |
| Print               | Download CReset OCancel |   |
|                     |                         |   |

3. Select Print . The Label prints from the selected printer, and the **Windows Print** popup window closes.

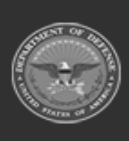

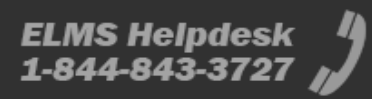

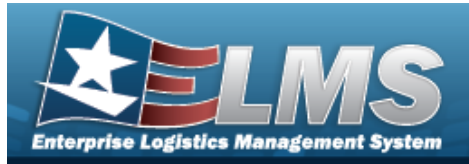

# Add a Container Navigation WAREHOUSE MGMT > Container > Search > + Add > Add Container pop-up window Procedures Add a Container

Selecting Cancel at any point of this procedure removes all revisions and closes the page. **Bold** numbered steps are required.

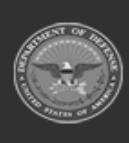

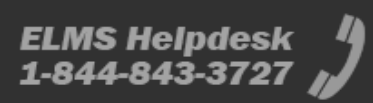

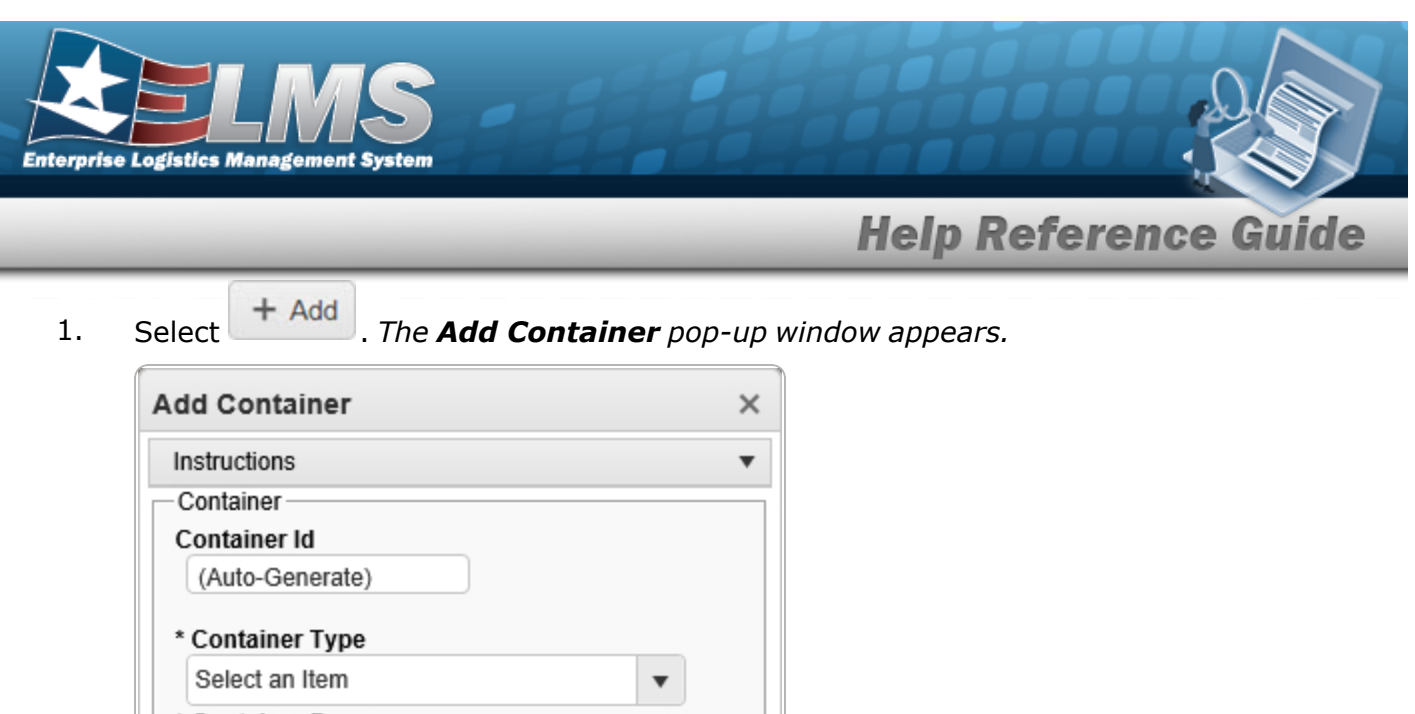

| Container        |        |   |   |
|------------------|--------|---|---|
| Container Id     |        | _ |   |
| (Auto-Genera     | te)    | ] |   |
| * Container Typ  | be     |   |   |
| Select an Item   | i č    |   | · |
| * Container Des  | sc     |   |   |
| Serial Nbr       |        |   |   |
| i* Location      |        |   |   |
| Select an Item   | i.     |   |   |
| Additional Attri | ibutes |   |   |
| Mixed Stoc       | k Nbr  |   |   |
| Mixed Con        | d      |   |   |
| Mixed Lots       |        |   |   |
| Add / Edit Rema  | arks   |   |   |
| 🗸 Add 🚫 C        | ancel  |   |   |

- **2.** Use **b** to select the Container Type.
- **3.** Enter the Container DESC in the field provided. *This is a 1,024 alphanumeric character field.*
- **4.** Use **i** or **i** to assist with the Location entry. *This is a 20 alphanumeric character field.* 
  - Select Add. The new Container appears in green at the top of the grid.

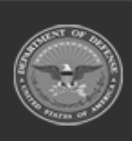

5.

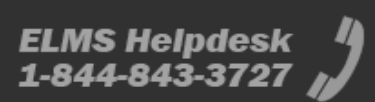

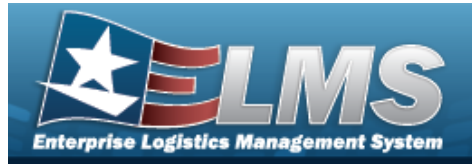

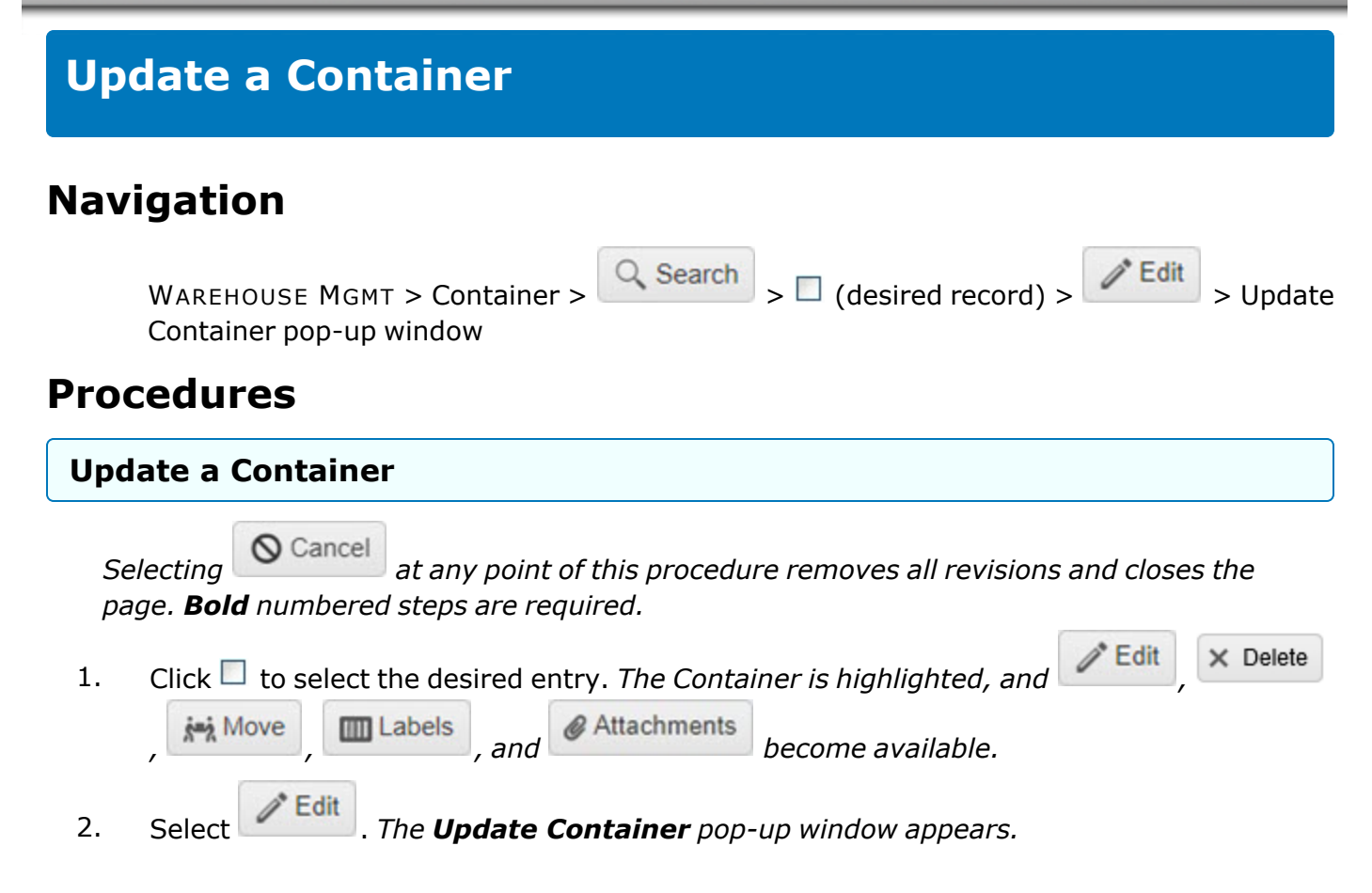

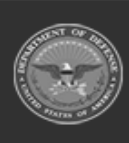

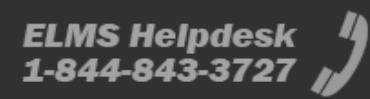

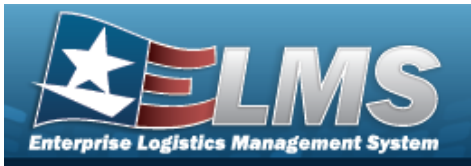

| Instructions                            |   | • |
|-----------------------------------------|---|---|
| Container                               |   |   |
| Container Id                            |   |   |
| COL000000000000000000000000000000000000 |   |   |
| * Container Type                        |   |   |
| STORAGE                                 | • |   |
| * Container Desc                        |   |   |
| JAKES STUFF                             |   |   |
| Serial Nbr                              |   |   |
| JKSTF1                                  |   |   |
| i * Location                            |   |   |
| SB                                      |   | ] |
| Additional Attributes                   |   |   |
| Mixed Stock Nbr                         |   |   |
| Mixed Cond                              |   |   |
| Mixed Lots                              |   |   |
| Add / Edit Remarks                      |   |   |
| ✓ Update 🚫 Cancel                       |   |   |

- **3.** Update the Container Type, using to select the desired kind.
- **4.** Update the Container DESC, entering the revised description in the field provided. *This is a 1,024 alphanumeric character field.*

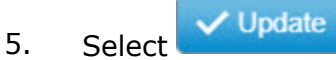

. The revised Container is saved, and reflected in the grid.

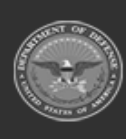

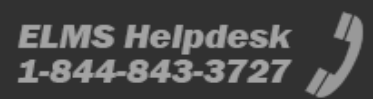

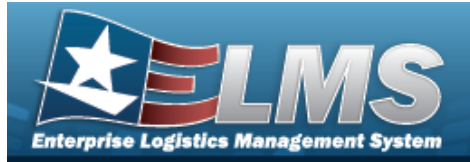

| Delete a Container                                                                                                    |                                                                         |
|----------------------------------------------------------------------------------------------------|-------------------------------------------------------------------------|
| Navigation                                                                                                    |                                                                         |
| WAREHOUSE MGMT > Container > Search > C<br>Delete Container pop-up window                                                                      | (desired record) > X Delete >                                           |
| Procedures                                                                                                    |                                                                         |
| Delete a Container                                                                                                    |                                                                         |
| <ol> <li>Click to select the desired entry. The Container of Attachments bec</li> <li>Select Delete . The Delete Container pop-up v</li> </ol> | is highlighted, and Edit, × Delete<br>ome available.<br>vindow appears. |
| Delete Container                                                                                                    | ×                                                                       |
| Instructions                                                                                                    | •                                                                       |
| Are you sure you want to delete this Container?<br>History Remarks                                                                             |                                                                         |
|                                                                                                    | ~                                                                       |
|                                                                                                    | $\sim$                                                                  |
| × Delete O Cancel                                                                                                    |                                                                         |
| 3 Select X Delete The Container is removed from t                                                                                              | he arid                                                                 |

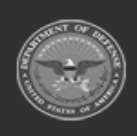

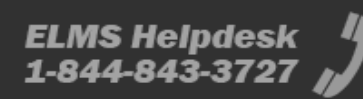

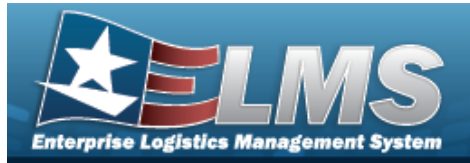

| Add Attachments to a Container                                                                                                    |
|----------------------------------------------------------------------------------------------------|
| Navigation                                                                                                    |
| WAREHOUSE MGMT > Container > Search > (desired record) > Attachments > Attach Files pop-up window                                                                                                    |
| Procedures                                                                                                    |
| Attach a Document to a Container Record                                                                                                    |
| <ul> <li>Selecting Cancel at any point of this procedure removes all revisions and closes the page. Bold numbered steps are required.</li> <li>1. Click to select the desired entry. The Container is highlighted, and Edit, Edit, Delete , Edit, Move, Edit, and Attachments become available.</li> <li>2. Select Attachments. The Attach Files pop-up window appears.</li> </ul> |
| Attach Files ×                                                                                                    |
| Instructions <                                                                                                    |
| No attachments found                                                                                                    |
| <b>3.</b> Select Attach                                                                                                    |

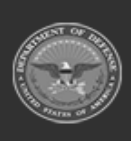

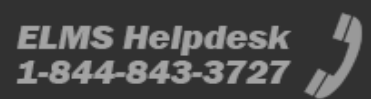

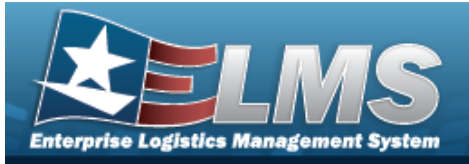

| Instructions Attachment Browse Pesc Primary Attachments: Attachments: Name Desc X Close Window elect Browse The Windows Choose File to Upload pop-up window appe | Attach Files   |                                                                |
|----------------------------------------------------------------------------------------------------|----------------|----------------------------------------------------------------|
| Attachment  Browse  Primary  Attachments:  Attachments:  Name Desc  X Close Window  elect Browse The Windows Choose File to Upload pop-up window appe            | Instructions   |                                                                |
| Primary  Attachments:  Attachments:  Name Desc    Close Window  elect Browse The Windows Choose File to Upload pop-up window appe                                | Attachment     |                                                                |
| Primary  Attachments:  Attachments:  Name Desc                                                                                                    | Browse         |                                                                |
| Attachments: Attachments: Desc  Attachments  Close Window  elect Browse The Windows Choose File to Upload pop-up window appe                                     | esc            |                                                                |
| Attachments:  Attachments:  Desc   Close Window  elect Browse The Windows Choose File to Upload pop-up window appe                                               |                |                                                                |
| Attachments:<br>Name Desc<br>X Close Window<br>Close Window<br>elect Browse<br>. The Windows Choose File to Upload pop-up window appe                            | 2 Primary      | Attach                                                         |
| Name Desc<br>Close Window Close Window elect Browse The Windows Choose File to Upload pop-up window appe                                                         | - Attachments: |                                                                |
| Close Window<br>Close Windows<br>Hect<br>Browse<br>. The Windows Choose File to Upload pop-up window appe                                                        | Name           | Desc                                                           |
| Close Window<br>elect Browse<br>. The Windows Choose File to Upload pop-up window appe                                                                           |                |                                                                |
| Close Window<br>elect Browse                                                                                                    |                |                                                                |
| elect Browse The Windows Choose File to Upload pop-up window appe                                                                                                |                |                                                                |
| elect Browse The Windows Choose File to Upload pop-up window appe                                                                                                |                |                                                                |
| elect The Windows Choose File to Upload pop-up window appe                                                                                                    |                |                                                                |
| elect Browse                                                                                                    |                | × Close Window                                                 |
| elect Browse                                                                                                    |                |                                                                |
| elect Browse                                                                                                    |                |                                                                |
| elect Browse                                                                                                    |                |                                                                |
| elect Browse                                                                                                    |                |                                                                |
| elect Browse                                                                                                    |                |                                                                |
| elect Browse                                                                                                    |                |                                                                |
| elect <b>Forwse</b>                                                                                                    | - Province     |                                                                |
|                                                                                                    | lect           | The Windows <b>Choose File to Upload</b> pop-up window appear. |
| Hattach                                                                                                    |                |                                                                |

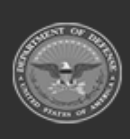

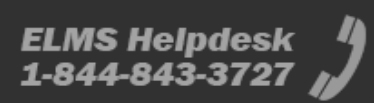

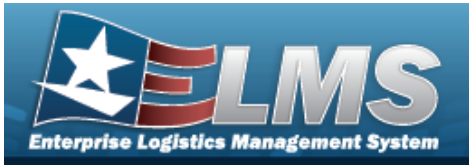

| Attach Files      |                |     |
|-------------------|----------------|-----|
| Instructions      |                |     |
| * Attachment      |                |     |
| Desc              |                |     |
| Primary           |                |     |
| - Attachments:    | Attach         |     |
| Name              | Desc           |     |
| <u>Puffin.png</u> | Puffin Picture | × - |
| 9<br>7            |                | *   |
|                   | × Close Window |     |
|                   |                |     |
|                   |                |     |
|                   |                |     |
|                   |                |     |

- 6. Repeat Steps 4 8 to attach multiple documents.
- 7. Select the desired <sup>O</sup> in the Primary column. *The designated attachment*, <sup>O</sup>, *is the Primary Attachment*.

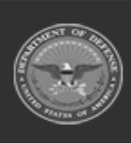

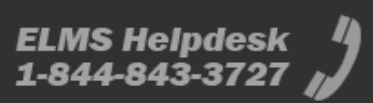

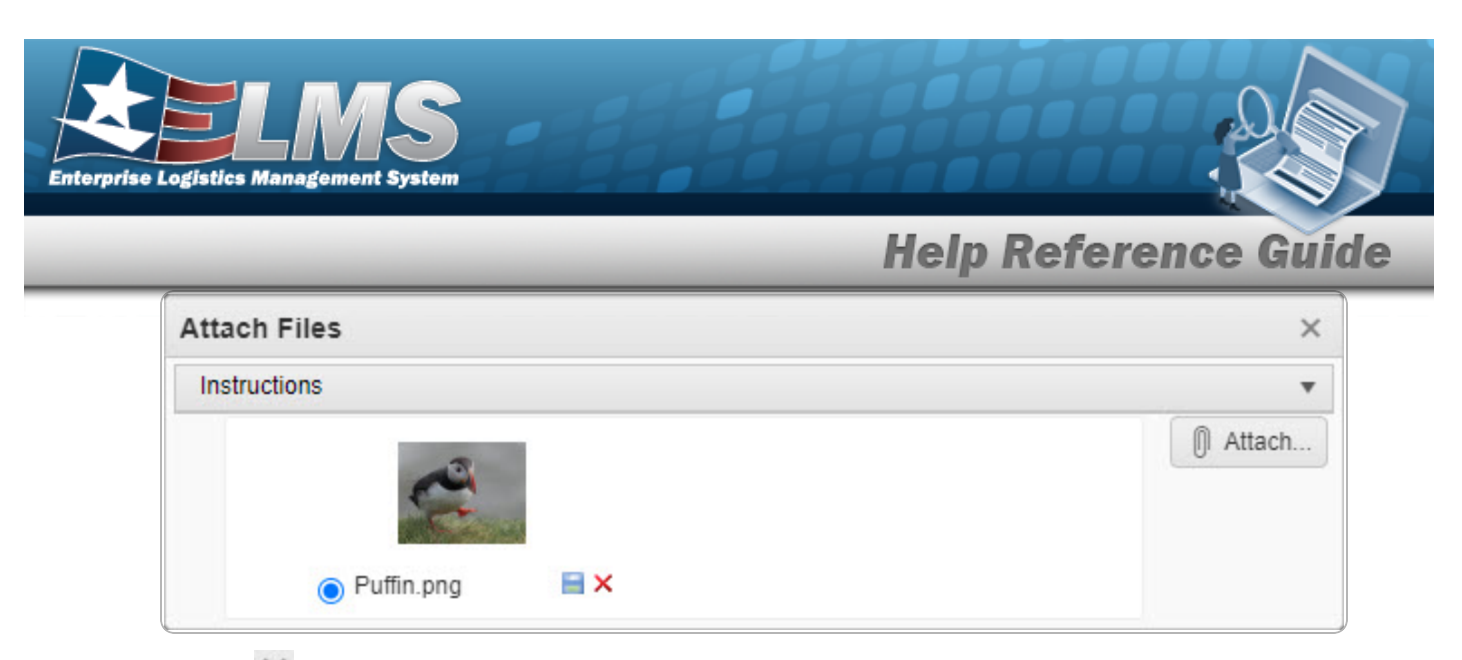

8. Select X. The **Attach Files** pop-up window closes.

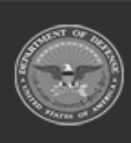

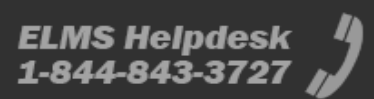